# LA LONGUE-VUE DE GALILÉE

# CRÉER UNE SALLE DE FORMATION, DE RENCONTRE OU DE RÉUNION VIRTUELLE

### 1. Avoir un compte sur Galilée

Si tu n'as pas déjà un compte sur Galilée, rendez-vous sur :

https://galilee.eedf.fr/

En haut à droite, clique sur « Créer un compte »

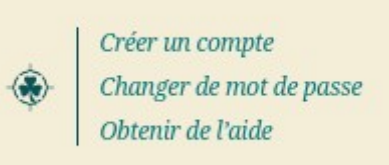

Tu peux ensuite suivre les instructions du formulaire.

Si tu n'es pas membre d'une des structures de Galilée,

n'hésite pas à créer un compte dans l'onglet « **Je ne suis pas adhérent**·**e d'une de ces structures** », en précisant dans la raison de ta demande que :

« tu souhaites accéder à la longue-vue de Galilée (salle de formation ou de réunion virtuelle) »

Dans ce cas, tu devras attendre que ton compte soit validé par un∙e membre de l'InterCom-Com.

## 2. SE CONNECTER SUR BIGBLUEBUTTON, L'OUTIL DE SALLES DE FORMATION OU DE RÉUNION VIRTUELLES

Sur la page d'accueil de Galilée : <u>https://galilee.eedf.fr/</u>

tu peux cliquer sur « Longue-vue : formations et réunions virtuelles » :

|                                                   | ues pe |
|---------------------------------------------------|--------|
| Longue-vue : formations et réunions virtuelles    | Sond   |
| Formations, rencontres ou réunions en visio avec  | Pour   |
| BigBlueButton, fonctionne pour des grands groupes | Frame  |

Tu vas alors arriver sur l'accueil de BigBlueButton. En haut à droite, tu trouveras un bouton pour te connecter :

Connexion

Utilise alors ton nom d'utilisateurices et ton mot de passe de ton compte Galilée.

| Connexion avec votre compte |              |
|-----------------------------|--------------|
|                             | florence     |
| 2                           | Mot de passe |
|                             | Connexion    |

Tu arrives alors sur ton tableau de bord :

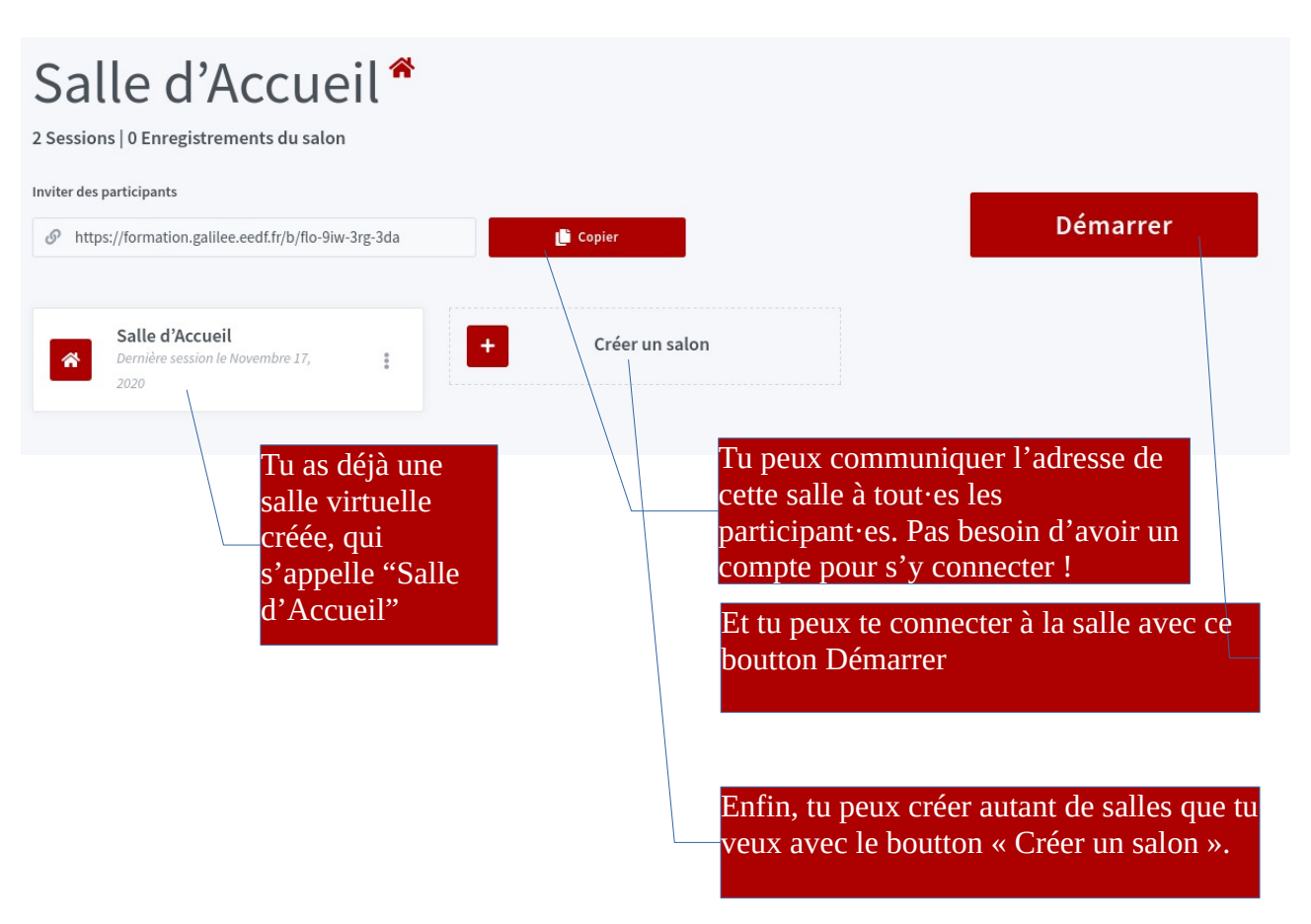

## 3. L'INTERFACE DE LA SALLE DE FORMATION

Voir ce super tutoriel vidéo : <u>https://peer.tube/videos/watch/85107722-44c0-446e-8fcd-8ba2d5ccbdbd</u>

#### 4. LES ENREGISTREMENTS

Lors d'une session BigBlueButton, tu peux lancer un enregistrement de la session, à l'aide du bouton Commencer l'enregistrement en haut de l'écran. Pense à demander à tou·tes les participant·es leur accord !

Une fois la session terminée **l'enregistrement met pas mal de temps à être converti en vidéo ! Pas d'inquiétude, il faut juste laisser BigBlueButton travailler.** 

Tu pourras ensuite le retrouver sur ton tableau de bord, en cliquant sur la salle de formation en question. Les enregistrements sont en bas de la page. Tu peux alors partager le lien avec les personnes intéressées.